# WALSH UNIVERSITY

## How to view Advisee listing

NOTE: It is optional to list your office hours in Banner.

### 1. Log in to the MyWalsh Portal

- Click on Cav Center in the top right corner
- Click on Faculty & Adjuncts tile

| Search             | Q              |
|--------------------|----------------|
|                    | CAVALIER CEN   |
| Faculty & Adjuncts | Staff          |
| Walsh E-Forms      | Class Schedule |

2. Select the 4 squares in the top left corner of your faculty services dashboard

### ) WALSH

#### Faculty Services

Hello This is the entry page for Banner Faculty. P of the institution:

3. Select Banner > Faculty and Advisors > Advising Student Profile

| < Facety and Advisors                | Advisee Search                                                  |
|--------------------------------------|-----------------------------------------------------------------|
| Advising Student Profile             | Change term, search for a student, or view your advisee listing |
| View Academic Hanscript (Unofficial) | Term                                                            |
| Grade Entry                          | View advisee listing, or search by                              |
| Detail Schedule                      | Student ID                                                      |
| Student Week At A Glance             | Student Email                                                   |
| Registration History                 | Student ID                                                      |
| Office Hours                         |                                                                 |
| Faculty Week at a Glance             | View file View My Advisee Listing                               |

• You can also select / filter a specific student by searching by Student ID, Email, or Name

### 4. Select a term and click on View My Advisee Listing

If you have any registration errors, please submit an <u>E-Form</u> or reach out to the Office of the Registrar at <u>Registrar@walsh.edu</u> or call 330.490.7367.

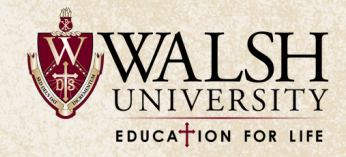